# 学認 (Shibboleth認証) による 医中誌Webの利用について

中部大学附属三浦記念図書館

Ver. 2025.02

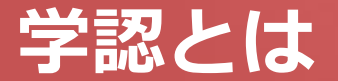

#### ■ 学認(学術認証フェデレーション)

国立情報学研究所と、日本全国の学術機関が Shibboleth技術により、相 互認証連携を行なうために構築された連合体です。

所属機関が学認に参加することにより、利用者は大学の個人認証IDを利用して、学外からいろいろなサービスを利用できるようになります。

#### ■ 図書館における学認の活用

学認を利用すると、電子ジャーナルやデータベースなど、学内限定の電子 リソースを学外から利用することができるようになります。また、学認に 対応している電子ジャーナル間は、ブラウザを閉じなければ、シングルサ インオンでご利用いただけます。

ただし,すべての電子ジャーナルやデータベースが,学外から利用できる わけではありませんので,ご注意ください。

なお,利用に際しては,それぞれの出版社や機関の規程を遵守して,ご利用ください。

## 学認による 医中誌Web の利用(1)

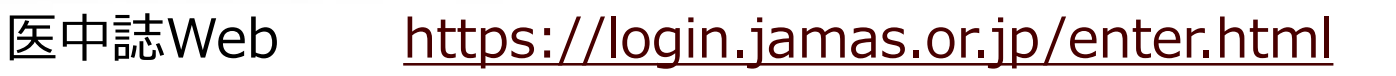

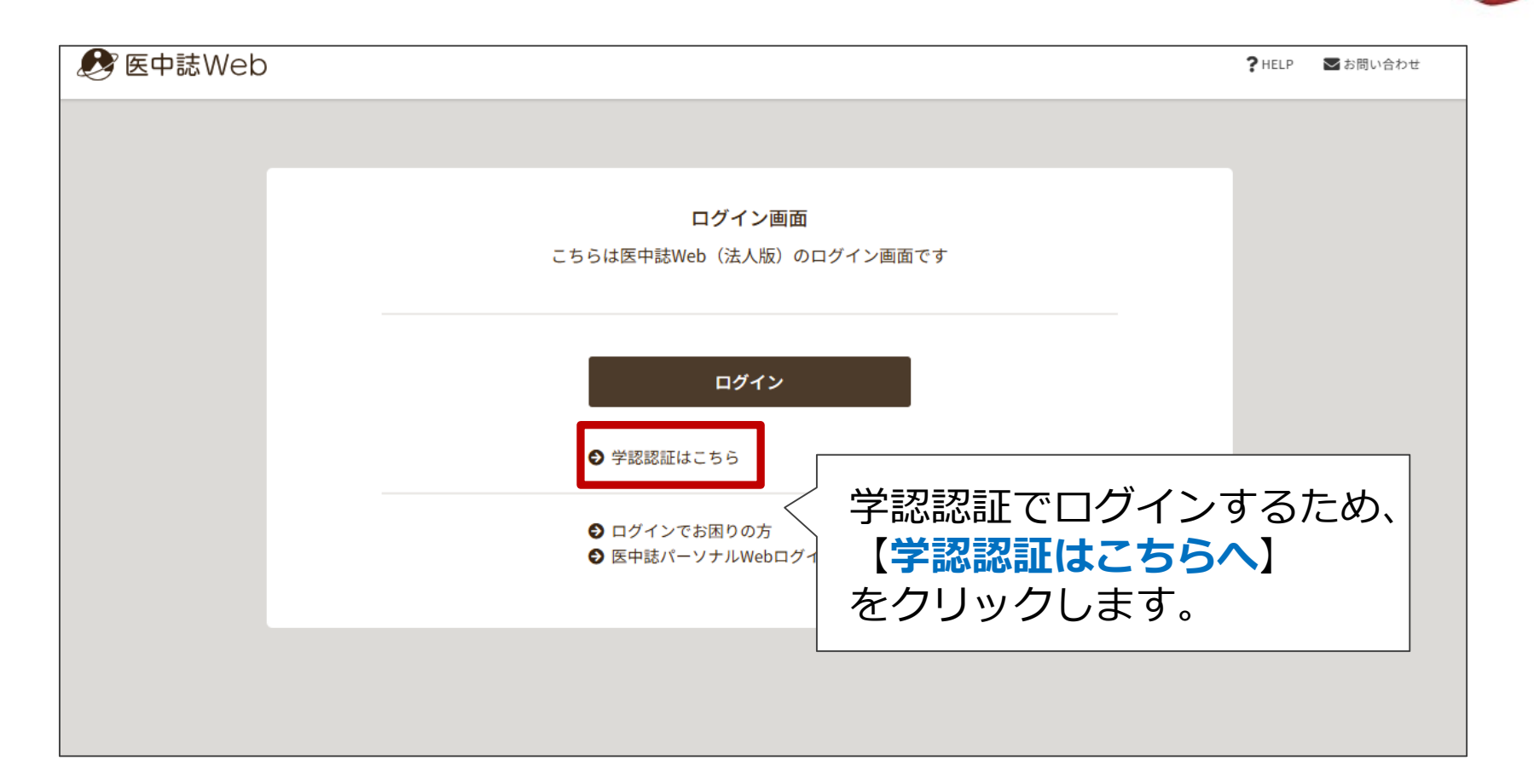

#### 学認による 医中誌Web の利用(2)

|                                                                                | heln |
|--------------------------------------------------------------------------------|------|
|                                                                                |      |
|                                                                                |      |
|                                                                                |      |
|                                                                                |      |
|                                                                                |      |
| アル周代スタレンスガイ<br>サービス'uoki-sp.jamas.or.jp'を利用するために認証が必要です                        |      |
| 所属している機関を選択     訳                                                              |      |
| <ul> <li>□ ブラウザ起動中は自動ログイン</li> <li>□ 選択した所属機関を保存して今後IdPの選択画面をスキップする</li> </ul> |      |
|                                                                                |      |
|                                                                                |      |
|                                                                                |      |
|                                                                                |      |
|                                                                                |      |
|                                                                                |      |

#### 学認による 医中誌Web の利用(3)

| こよる 医中誌Web の利用(3) | heip |
|-------------------|------|
|                   |      |
|                   |      |

#### 学認による 医中誌Web の利用(4)

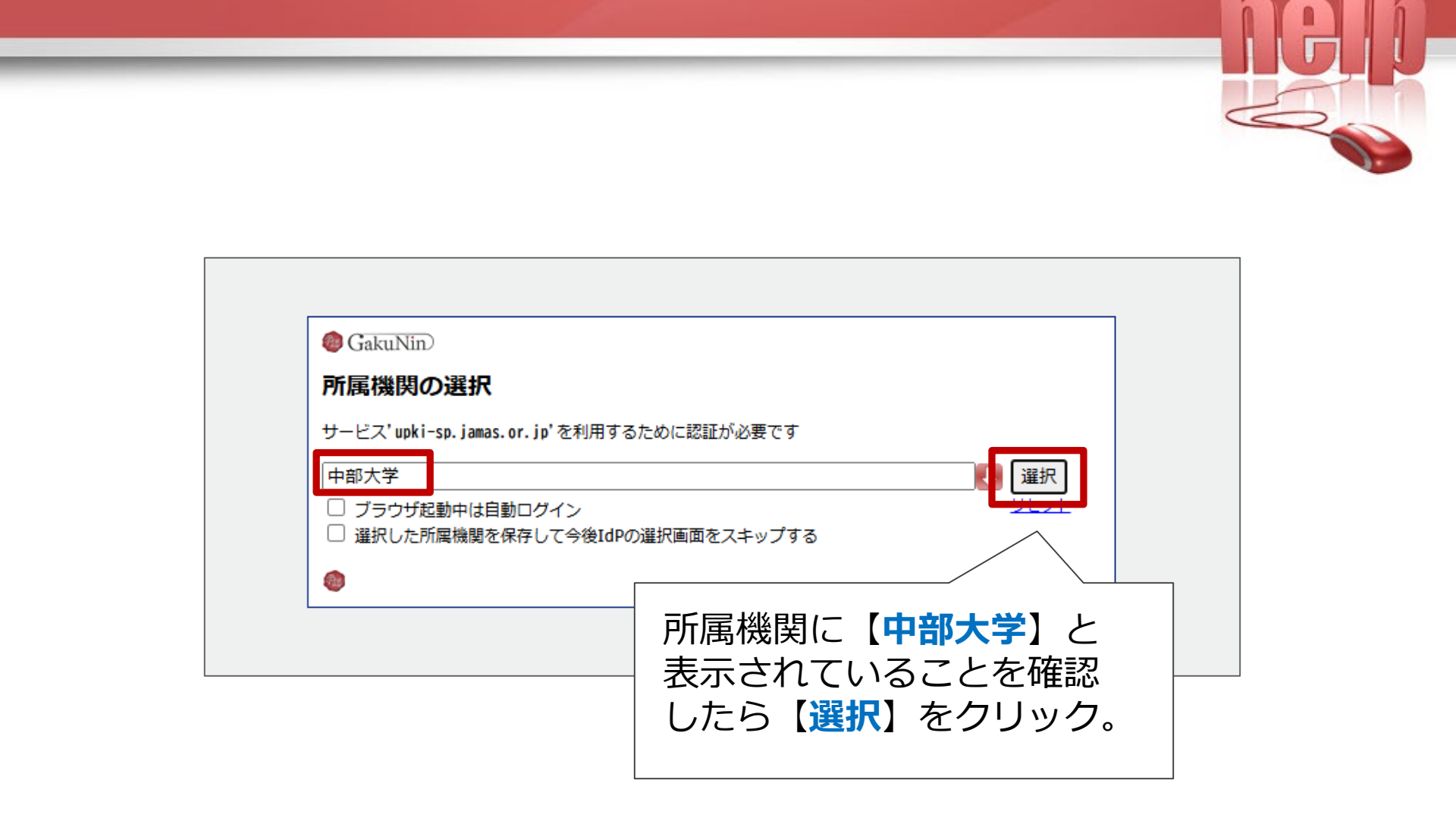

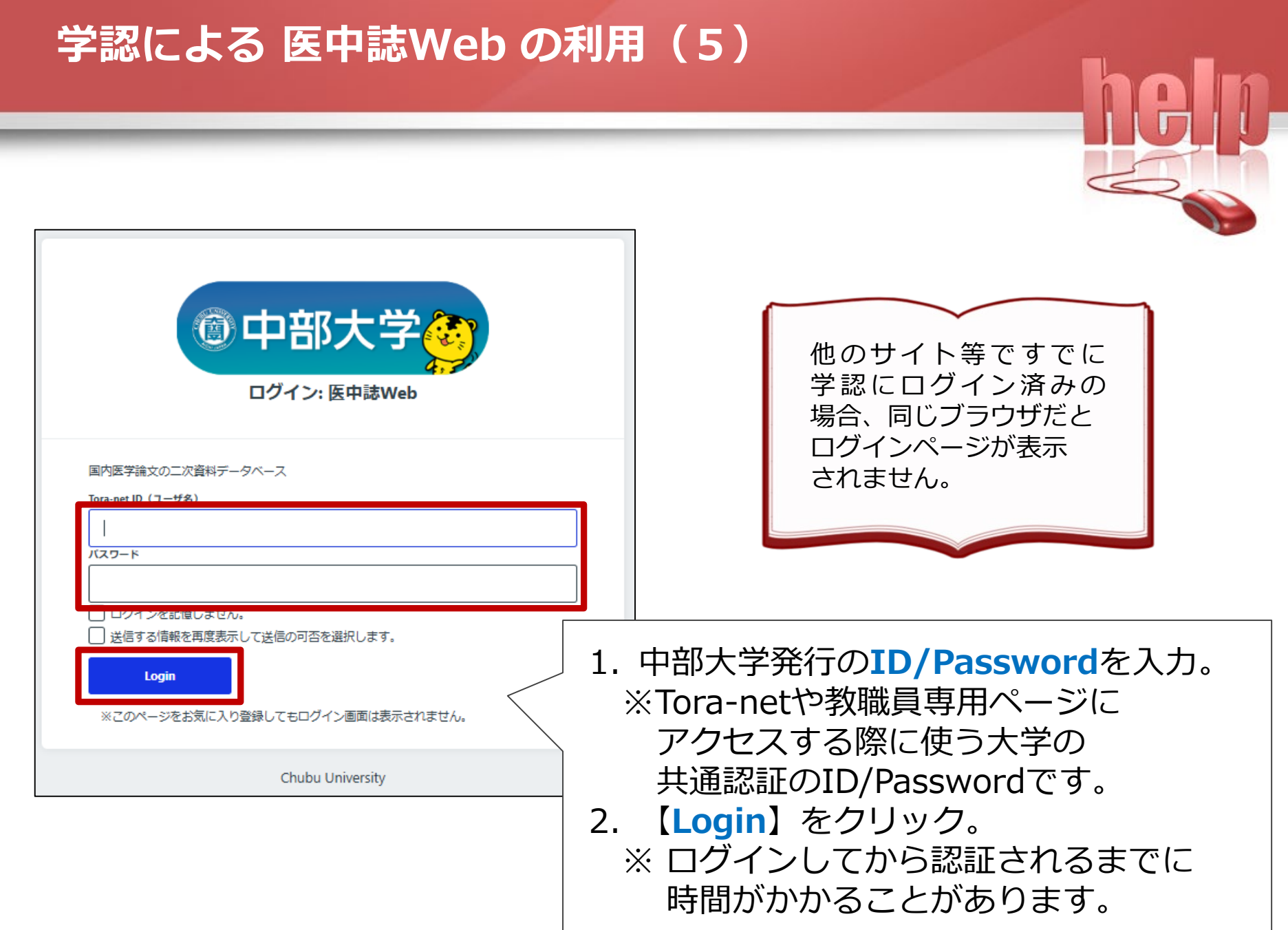

### 学認による 医中誌Web の利用(6)

| ⑦ 中部大学                                                                                                    |                                                                                                    |
|----------------------------------------------------------------------------------------------------|----------------------------------------------------------------------------------------------------|
| 送信属性の選択<br>あなたがアクセスしようとしているサービス:<br>医中誌Web / 医中誌Web<br>サービスから提示された説明:<br>国内医学論文の二次資料データペース                                                                                                    |                                                                                                    |
| サービスに送信される情報<br>所属機開名<br>Chubu University                                                                                                    |                                                                                                    |
| <ul> <li>続行すると上記の情報はこのサービスに送信されます。このサービスにアクセスするたびに、あなたに関する情報を送信することに同意しますか?</li> <li>可意方法の選択:</li> <li>次回ログイン時に再度チェックします。</li> <li>アロビリ「解除を返信することに回聴します。</li> <li>このサービスに送信する情報が変わった場合は、再度チェックします。</li> <li>今後はチェックしません。</li> </ul> | <ol> <li>1. 同意方法の選択を選んでください。</li> <li>○次回ログイン時に再度チェックします。(推奨)</li> <li>○このサービスに送信する情報が変わった場合は、<br/>再度チェックします。</li> <li>○今後はチェックしません。</li> </ol> |
| すべての私に関する情報を今後アクセスするすべてのサービスに送信することに回意します。<br>同意                                                                                                    | 2. 【同意】をクリックします。                                                                                                    |
| Chubu University                                                                                                    |                                                                                                    |

help

### 学認による 医中誌Web の利用(7)

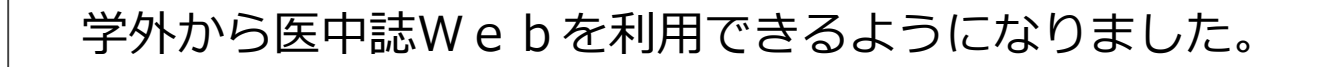

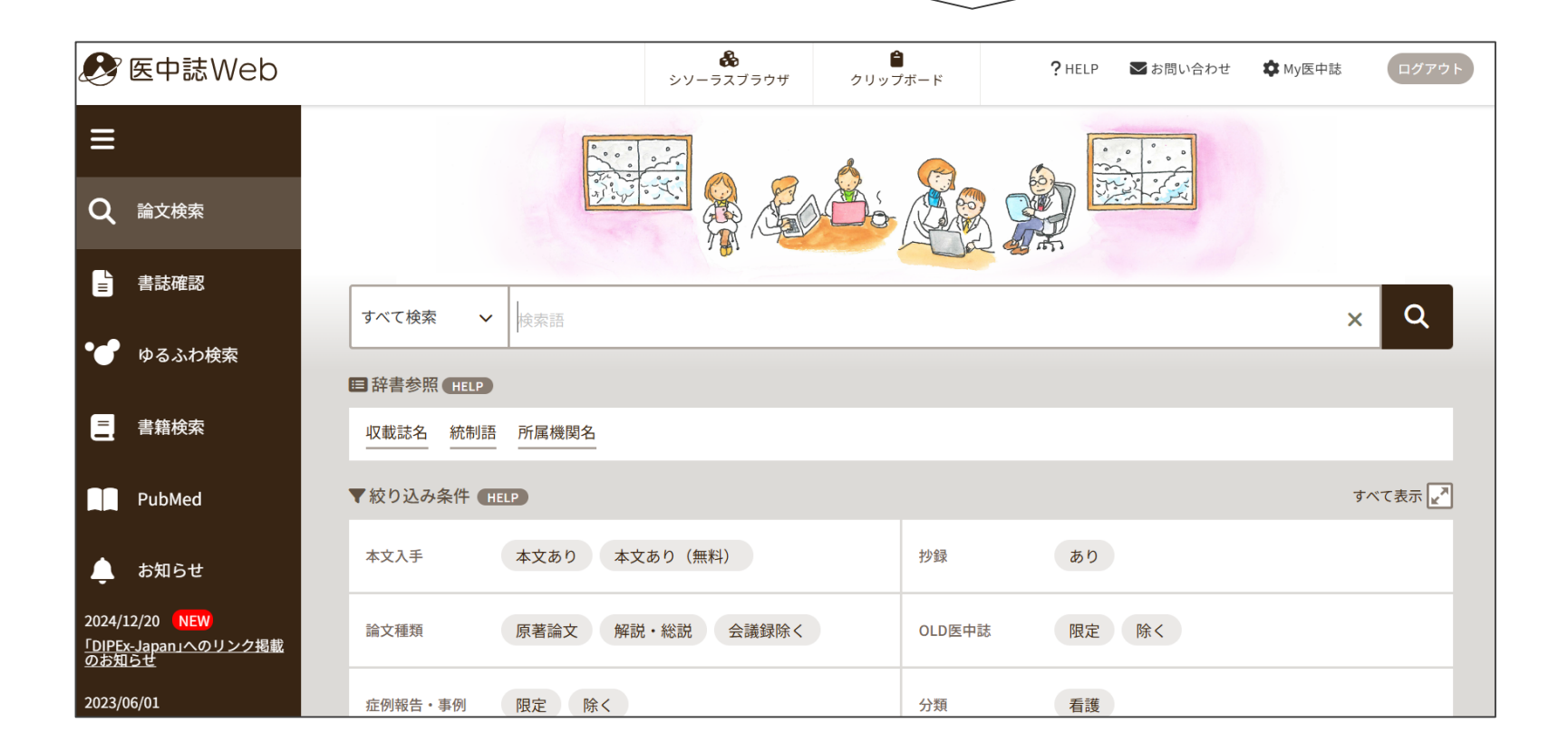